附属図書館 情報リテラシー係 literacy@lib.kobe-u.ac.jp

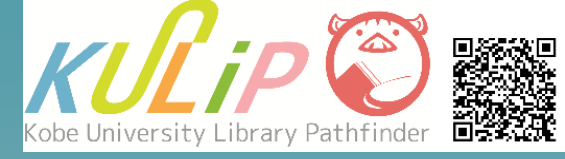

# サイニィ アーティクルズ CINII Articlesで 国内論文を検索

CiNii Articlesとは CiNii Articlesは、日本国内で刊行された雑誌に掲載の論文・記事情報 を検索できる文献検索ツールです。一般公開されており、利用登録な しで誰でも利用できます。 一部の論文・記事には、抄録や参考文献リスト、本文提供サイトへの リンクなどが付与されています。

### 1. アクセス方法

#### CiNii Articles(サイニィ アーティクルズ)へは、図書館Webサイト上の 「データベース一覧」からアクセスできます。

| 資料を探す                                                                                    |                                                                                                    | •                                                                                                    |                                       |
|------------------------------------------------------------------------------------------|----------------------------------------------------------------------------------------------------|----------------------------------------------------------------------------------------------------|---------------------------------------|
| 神戸大学の所蔵資料を検索                                                                             |                                                                                                    | 2<br>ロ <i>データベース一</i> 覧                                                                                          | 図書館Webサイト                             |
| ◉ OPAC ◎ ディスカバリー                                                                         |                                                                                                    |                                                                                                    | https://lib.kobe-u.ac.jp/             |
| データベース一覧 / List of Databases                                                             |                                                                                                    |                                                                                                    |                                       |
| A. AAS Historical Periodicals Collection  A. Academic OneFile  A. AGRICOLA (NAL Catalog) | £र / All<br>►_Щ/AZ List                                                                                        | Information<br>データベース名 / Database<br><u>CiNii Articles</u> 回                                                     | 「データベース一覧」<br>からデータベースを<br>選択すると 詳細画  |
| A. AgriKnowledge A. AgriS                                                                | → 辞書・事典 / Reference DBs<br>▶ 図書 / Books                                                                        | <b>提供機関 / Vendor</b><br>国立情報学研究所 (NII)<br><b>利用条件 / Use condition</b><br>一般公開<br><u>学認</u> 回によるアクセスが可能なデータベースです。 | 画が表示されます。<br>詳細画面上で「データ<br>ベース名」のリンクを |
| A. AGROPEDIA<br>A. arXiv.org                                                             | ▶ 論文 / Treatises<br>▶ 新聞記事 / Newspapers                                                                        |                                                                                                    |                                       |
| B. BioMed Central (BMC)<br>B. Business Source Premier                                    | ▶ 法令 · 判例 / Laws · Precedents<br>▶ 語計 / Statistics                                                             |                                                                                                    |                                       |
| B. バイオサイエンスデータベースセンター (NBDC)                                                             | ▶ isir · xus:Nim / Patents · Intellectual Properties ▶ 企業情報 / Company Information                              | <b>言語 / Language</b><br>日本語                                                                                      | クリックすると各デー                            |
| <u>C. CINAHL</u>                                                                         | <ul> <li>▶ 視聴覚資料・デジタルアーカイブ / AV<br/>materials · Digital Archives</li> <li>▶ 支献管理 / Reference Manage</li> </ul> | <b>フルテキスト / Full-text</b><br>一部あり                                                                                | タベースにアクセスで                            |
| <u>C. CINII Atudes</u>                                                                   | 分野別リスト / By Subject                                                                                            | 概要 / Description<br>国内で刊行された学術雑誌,研究紀画等に掲載された学術情報を給索できます                                                          |                                       |
| <u>C. CiNii Dissertations</u><br>                                                        | ▶ 総合 / General DBs<br>▶ 人文・人間科学 / Humanities • Human                                                           | 国19 CITICA ULT 100 Aboot 10 JUL 20 CITIE 10 Aboot 10 LT 10 IFW EVER CELLY 。<br>一部の文献は、フルテキストへのリンクが提供されています。      | 計細画面では、 テータ                           |
| E. e-Stat (政府統計の総合窓口)                                                                    | Sciences                                                                                                    | User's Guides                                                                                                    | ヘースの概要19マーユ                           |
| E. EconLit                                                                               | ▶ 数学 · 自然科学 / Mathematics · Natural<br>Sciences<br>▶ 医学 · 生命科学 / Medicine · Life Sciences                      | <u>CiNii Articlesの使い方</u>                                                                                        | アルも唯認でさまり。                            |
| E. EDINET<br>E. Eighteenth Century Collections Online (ECCO)                             | ▶ <u>その他 / Others</u>                                                                                          | (冊戸八子附属図書館 KUUP)<br><b>CiNii Articles – マニュアル – クイックガイド</b> □                                                    |                                       |
| E. EndNote basic                                                                         | 資料を探す                                                                                                    |                                                                                                    |                                       |

#### 2. 論文検索画面

論文検索画面では、フリーワード検索(簡易検索)と項目を指定した検索 (詳細検索)を行えます。フリーワード入力窓下のタブを「本文あり」に切 り替えることで、本文提供サイトへのリンクが貼られている論文のみを検索 することもできます。

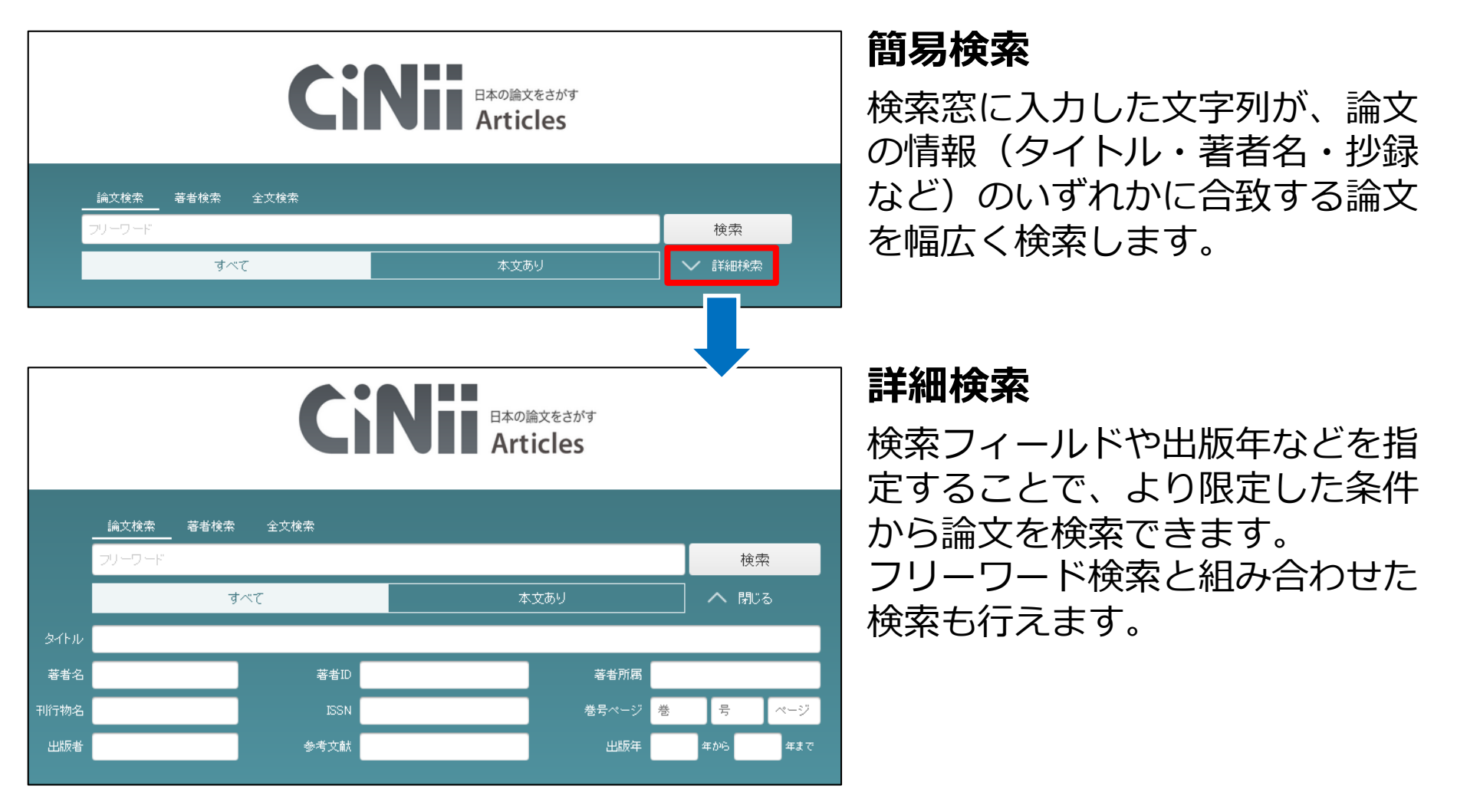

# 3. 検索テクニック

#### ● 検索ルール

| 部分一致検索 | 入力した文字列と <b>一部分が</b><br>合致していれば検索される  | 例)「京都」で検索<br>⇒ 「京都」「東京都」がヒット         |
|--------|---------------------------------------|--------------------------------------|
| 文字の区別  | ひらがな/カタカナ/漢字は<br>全て <b>区別して検索</b> される | 例)「たんぱく質」「タンパク質」<br>「蛋白質」 では検索結果が異なる |

#### 論理演算

| AND検索 | AB | AとBの <b>両方を含む論文</b> を<br>検索                 | <b>スペース</b> もしくは <b>" &amp;"</b><br>例) 「A_B」,「A_&_ B」                                |
|-------|----|---------------------------------------------|--------------------------------------------------------------------------------------|
| OR検索  | AB | A, Bのうち、 <b>少なくとも</b><br><b>一方を含む論文</b> を検索 | <b>" </b> "(shift + ¥) もしくは <b>OR</b><br>例)「A B」,「AORB」                              |
| NOT検索 | AB | Aを含む論文のうち、Bを<br>含まない論文のみを検索                 | <b>"-"</b> もしくは <b>NOT</b><br>例)「A <sub></sub> -B」,「A <sub></sub> NOT <sub></sub> B」 |

※ "()": 論理演算の優先順位変更 ⇒ 「A\_&\_(B\_|\_C)」 : BとCの少なくともどちらか一方を含み、かつAを含んだ論文を検索

#### ● 便利な記号

| 完全一致検索          | 前方一致検索               | フレーズ検索                       |
|-----------------|----------------------|------------------------------|
| 「 <b>/会計/</b> 」 | 「 <b>econom*</b> 」   | 「 <b>"economic」growth"</b> 」 |
| ⇒『企業会計』『会       | ⇒「economy」「economic」 | ⇒「…growth of economic 」      |
| 計学』などを除外        | などを一度に検索             | などを除外                        |

# 4. 論文検索結果一覧画面

| 論文検索     著者検索     全文検索       情報リテラシー教育       すべて       1     本文あり                                                                                                    | 検索<br>詳細検索                |                                                                                                    | ① 検索対象の切り替え<br>「本文あり」を選択すると、<br>本文提供サイトへのリンクが                                                                                                    |
|----------------------------------------------------------------------------------------------------|---------------------------|----------------------------------------------------------------------------------------------------|----------------------------------------------------------------------------------------------------|
| Image: Additional and the set of the set of t | 表示<br>1<br>2              | <ul> <li>財連著者</li> <li>ジ田いづみ</li> <li>ゲ上 寺治</li> <li>佐族 修</li> <li>植竹 明文</li> <li>僅沢 佳久</li> <li>米澤 誠</li> <li>高減 慎二</li> <li>一週 光男</li> <li>上原 哲太郎</li> <li>中 光改</li> <li>加職 和男</li> <li>吉田 智子</li> <li>名和 橙貴減</li> <li>喜子一</li> <li>坂本 俊</li> <li>堀内 三郎</li> <li>大城 管虚</li> <li>大城 管虚</li> <li>美田 陸県</li> </ul> | <ul> <li>本又提供ワイドへのワンクがある論文のみを検索できます。</li> <li>② 文献管理ツールへの書き出し機能等</li> <li>③ 検索結果の並び替え</li> <li>④ 論文情報<br/>論文タイトルをクリックすると、詳細表示画面が表示されます。</li> </ul> |
| <ul> <li></li></ul>                                                                                                    | 4<br>ごンテーー<br>その人<br>:申し込 | <ul> <li>         安藤明之         <ul> <li></li></ul></li></ul>                                                                                                    | <ul> <li>⑤ 掲載雑誌情報</li> <li>⑥ 便利なリンク集</li> <li></li></ul>                                                                                           |

# 5. 論文詳細表示画面

 
 ① 論文タイトル 著者名・著者所属

② 便利なリンク
 オレンジ色のアイコンは本文提供
 サイトへのリンクになっています。

③ 掲載雑誌情報 当該論文が掲載されている雑誌名 と掲載巻号・掲載頁等の情報です。

④参考文献・被引用文献リスト
 各論文のタイトルをクリックする
 と、それぞれの論文情報ページへ
 リンクします。

 
 文献管理ツールへの書き出し EndNoteやMendeleyに論文情報を 書き出すためのリンクが付いてい ます。

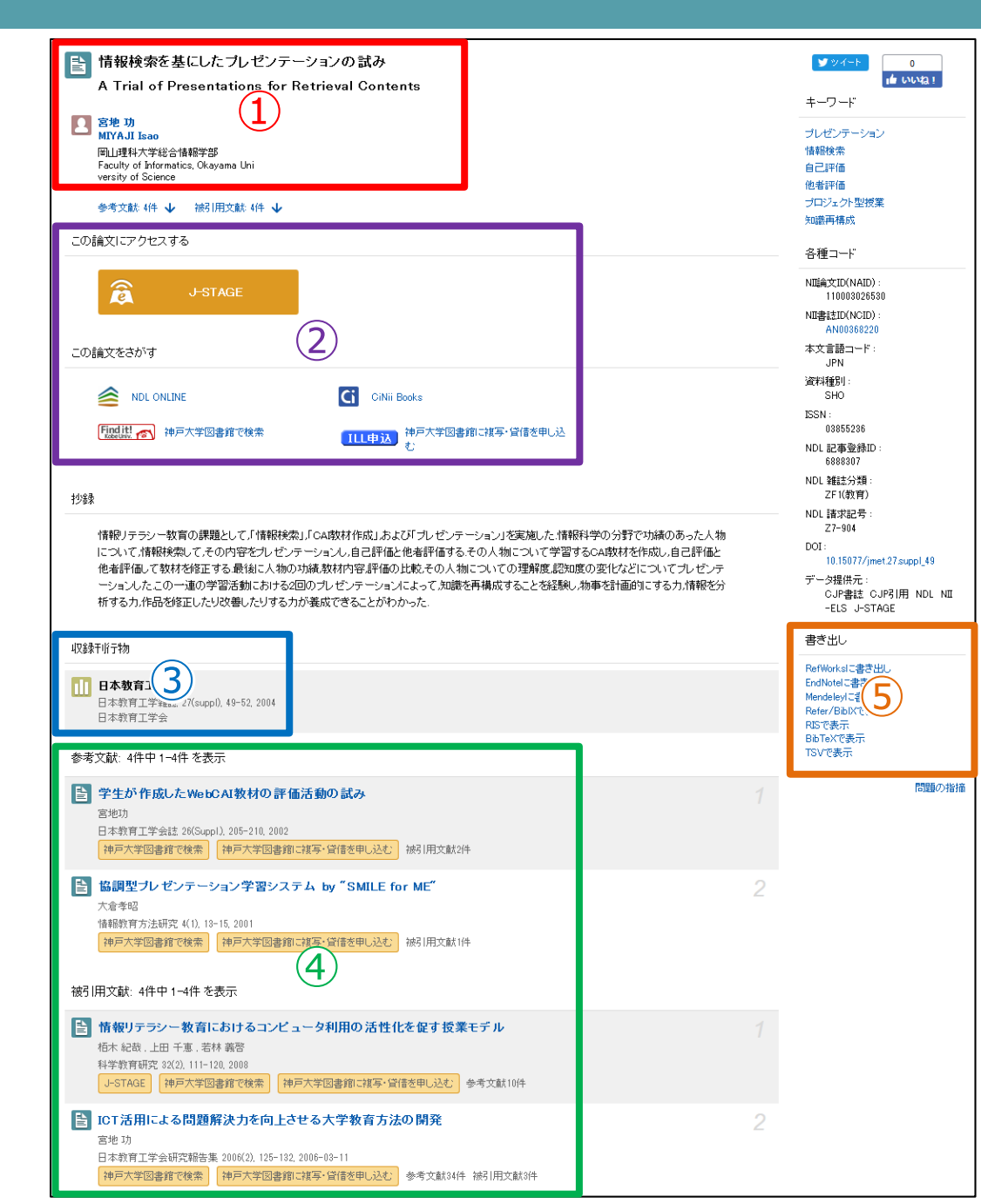

### 6. Find it! Kobe Univ.

# Find it! Kobe Univ. のアイコンは学内ネットワークから論文を検索すると表示されます。このアイコンのリンク先では、検索した論文の電子ジャーナルへのリンクの可否や神戸大学の所蔵有無を同時に調べられます。

| 神戸大学附属図書館 Find it!                                                                                                    | この言論文をさかす                             |  |  |
|----------------------------------------------------------------------------------------------------|---------------------------------------|--|--|
| KOBE UNIVERSITY LIBRARY FIND IT                                                                                                  | NDL ONLINE Ci Nii Books               |  |  |
| SFX Services for this record                                                                                                    |                                       |  |  |
|                                                                                                    | Findit で、神戸大学図書館で検索 神戸大学図書館に複写・貸借を申し込 |  |  |
| 調査スコール、スワニーテンの回旋中和4000000<br>出典: 神戸外大論義 = The Kobe Gaidai Ronso: The Kobe City University Journal 五月女 年:2017 巻:67 号:2 頁:159 -178 | ت                                     |  |  |
| 「ペーシックサービス」 その他のサービス                                                                                                    |                                       |  |  |
| フルテキスト                                                                                                    |                                       |  |  |
| フルテキストへのリンクはありません、まず学内の所蔵を確認しましょう。                                                                                               | Ctop 1. 雨フジャーナルズ                      |  |  |
| 無料 のフルテキ ストを盛す                                                                                                    | Slep I: 电丁ンヤーノルビー                     |  |  |
| <u>Google Scholar</u> で検索する                                                                                                    | <b>フルニナフトたユチ</b>                      |  |  |
| Artide Title -                                                                                                    | フルナイストを入去                             |  |  |
| 秋来語:スクエーテンの回連や和維持活動                                                                                                    |                                       |  |  |
|                                                                                                    |                                       |  |  |
| awy メリアル ◆<br>Search Terms: スウェーデンの回途平和維持活動                                                                                      |                                       |  |  |
| <u>OAIster</u> で世界の機関リポジトリを検索する 60                                                                                               |                                       |  |  |
| 論文タイトル 👻                                                                                                    | 1、 【Sten 2: 神戸大学附属図書館】                |  |  |
| 検索語:スウェーデンの国連平和維持活動                                                                                                    |                                       |  |  |
| 母子の所裁を確認する                                                                                                    | - で掲載雑誌を入手                            |  |  |
| <u>神戸大学(OPAC)</u> で学内の所裁を確認 <u>60</u>                                                                                            |                                       |  |  |
| 2<br>1. 神戸外大論叢 / 神戸市外国語大学神戸外大論惑編輯所                                                                                               | / / *CiNii Booksち検索できます /             |  |  |
|                                                                                                    |                                       |  |  |
| ##55<br>2. <del>神戸外大論叢</del>                                                                                                    |                                       |  |  |
| :神戸市外国語大学                                                                                                    |                                       |  |  |
| 電子シャーフル<br>CiNii Books で学外の所態な確認                                                                                                 |                                       |  |  |
| 田神戸外大論叢 (267館で所成)                                                                                                    |                                       |  |  |
| 学外から文献を取寄せる(有料)                                                                                                    | ■▲   STEP 3: 他大子の資料を利用                |  |  |
| <u>文献復写</u> を申し込む <b>GO</b>                                                                                                    |                                       |  |  |
| ※神戸大学OPACで学内に所意がないことを確認してからお申込みください。                                                                                             |                                       |  |  |
|                                                                                                    |                                       |  |  |

# 7. ILL文献複写依頼の申込

# Web上でも神戸大学でも閲覧できない雑誌論文は、他大学等の図書館から本文のコピーを取り寄せることができます。**有料サービス**

\*論文によっては著作権法や保存の関係上、全文を取り寄せられないものもあります。

| この論文をさがす                                                                                                    | <b>文</b> 献複写/現物貸借                                                                                                    |
|----------------------------------------------------------------------------------------------------|----------------------------------------------------------------------------------------------------|
| <ul> <li>NDL ONLINE</li> <li>         ・          ・          ・</li></ul>                                                        | USW0411<br>【お毛込みたあたって】<br>・ 1歳文 1申込に(読きものは別々に)入力して下さい。<br>・ (注意)予算が使える方は。「支払科毛」を必ず違んで下さい。ご使用希望のご予算が表示されないとさは。「私貢」をご選択の上、備考欄に公 費使用の旨と<br>支払いに使用するご予算でご思えてよさい、水中をそのご予算で処理するとともに、次回お申込み勢からは選択可能なように登録いたします。<br>・ 取り寄せた資料は「受取取口」に表示されている回書館でお渡しします。それ以外の回書館を主にご利用の場合は、所属回書館へご相談下さい。<br>氏名 ウリコ 受取窓口 国際文化学図書館 所屋 総合・国際文化学図書館<br>弾払み状況版会                                                                                                    |
| ILL文献複写申込の際には、必ずその論文が<br>本当に神戸大学で入手できないのかを再度<br>確認してからお申込みください。                                                                | ●E-mail     uriko@boar.kobe-u.ac.jp     ・       ●電話     06099991111     ・       文払料金を選択してください。     ・     ・       送付方法を選択してください。     ・     ・       送付方法     郵送・     *FAX送付には条件があります。                                                                                                    |
| CiNii Articles や Find it! Kobe Univ. のリンク<br>から申込画面に進むと、論文情報の一部が<br>あらかじめ入力された状態で表示されます<br>が、こちらも情報に間違いがないか確認し<br>てからお申込みください。 | 申込方法を選択してください。         申込方法       ● コピーの申込(文献進写)         学外に図書の貸借申込(現物貸借)         申込内容を記載して下さい。         図書・雑誌の情報         NCID         ISSN         2187-9990         ISBN         書名・雑誌名 (3)         日本図書館(報解学会研究大会発表論文集         総置         シリーズ         出版年         2017         出版社         学校         年回                                                                                                    |
|                                                                                                    | <ul> <li>巻号 23 65</li> <li>除文の情報</li> <li>ページ いずれか 37 ~ 40</li> <li>除文を/論文著者名 いずれか 大学における情報リテラシー教育をめぐる論点と課題に関する一考察</li> <li>カラーコピーの有無 23 ▼</li> <li>ホーレーの有無 23 ▼</li> <li>第外手配の有無 23 ▼</li> <li>プロ 2 (1)</li> <li>(連路の有無 23 ▼</li> <li>(1)</li> <li>(1)</li> <li>(2)</li> <li>(1)</li> <li>(2)</li> <li>(2)</li> <li>(2)</li> <li>(3)</li> <li>(4)</li> <li>(4)&lt;</li></ul> |